iPhone で中国語入力

iPhone4s 中国語入力環境の設定(iOS7)

| ● ○ ○ ○ ○ SoftBank 🗟 14:53           | õ 🖇 💽 | ● ○ ○ ○ ○ SoftBank 🗟 14:53            | ð \$ 🕞 |
|--------------------------------------|-------|---------------------------------------|--------|
| 設定                                   |       | <b>く</b> 設定 <b>一般</b>                 |        |
| ○ 一般                                 |       | 自動ロック                                 | 5分 >   |
| ●●●●●●●●●●●●●●●●●●●●●●●●●●●●●●●●●●●● | >     | 機能制限                                  | オフ >   |
| ◀ サウンド                               | >     |                                       |        |
| Touch IDとパスコード                       | >     | 日付と時刻                                 | >      |
| ● プライバシー                             | >     | キーボード                                 | >      |
|                                      |       | 言語環境                                  | >      |
| iCloud                               | >     |                                       |        |
| 🖂 メール/連絡先/カレンダ-                      | - >   | iTunes Wi-Fi同期                        | >      |
|                                      | >     | VPN 接続されていま                           | €せん >  |
| リマインダー                               | >     | リセット                                  | >      |
| こ 電話                                 | >     |                                       | *      |
| <br>①「設定」から「一般」 <sup>;</sup>         | を選択   |                                       | 択      |
| ●○○○○ SoftBank ᅙ 17:22               | 0 * 🕞 | ● ○ ○ ○ ○ SoftBank                    | ũ 🖇 🗀  |
| く 一般 キーボード                           | 編集    | <b>く</b> キーボード <b>キーボード</b>           | 編集     |
| 自動大文字入力                              |       | 日本語<br>かな                             | >      |
| 自動修正                                 |       | 日本語                                   | >      |
| スペルチェック                              |       |                                       |        |
| Caps Lockの使用                         |       | ————————————————————————————————————— |        |
| ピリオドの簡易入力                            |       |                                       | >      |
| 空白キーをダブルタップでピリオド<br>入力します。           | と空白を  | 中国品-间冲子<br><sup>拼音</sup>              | >      |
| <u>له جو</u> او                      |       |                                       |        |
| +-//- ٢                              | 1 >   | 新しいキーホードを追加                           | >      |
| ユーザ辞書                                |       |                                       |        |
| ああああ                                 | あああ > |                                       |        |
| きららざか                                | 雲母坂 > |                                       |        |
| ③さらに「キーボード」を選択                       |       | ④新しいキーボードを追加を選                        | 択し「中国  |
|                                      |       |                                       | 7代     |

iPhone で中国語入力

Siri を中国語環境に変更

| 設定                                                                                                    | <b> </b>                                                                                                    |
|----------------------------------------------------------------------------------------------------|----------------------------------------------------------------------------------------------------|
|                                                                                                    | Siri >                                                                                                    |
| 🔘 一般 💶 >                                                                                                    | Spotlight検索                                                                                                    |
| 🛞 壁紙/明るさ >                                                                                                    | ・     ・       ・     ・       ・     ・       ・     ・       ・     ・       ・     ・       ・     ・       ・     ・       ・     ・       ・     ・       ・     ・       ・     ・       ・     ・       ・     ・       ・     ・       ・     ・       ・     ・       ・     ・       ・     ・       ・     ・       ・     ・       ・     ・       ・     ・       ・     ・       ・     ・       ・     ・       ・     ・       ・     ・       ・     ・       ・     ・       ・     ・       ・     ・       ・     ・       ・     ・       ・     ・       ・     ・       ・     ・       ・     ・       ・     ・       ・     ・       ・     ・       ・     ・       ・     ・       ・     ・       ・     ・       ・< |
| 젟 サウンド 🛛 🔪                                                                                                    |                                                                                                    |
| Touch IDとパスコード >                                                                                                    |                                                                                                    |
| プライバシー >                                                                                                    | 使用状況                                                                                                    |
| iCloud                                                                                                    | Appのバックグラウンド更新 >                                                                                                    |
|                                                                                                    |                                                                                                    |
| ────────────────────────────────────                                                                                                    | <b>自動ロック</b> 5分 ≫                                                                                                    |
| ×t >                                                                                                    | - 機能制限 オフ >                                                                                                    |
| リマインダー >                                                                                                    |                                                                                                    |
| ( 雷話 )                                                                                                    | 미서 / 나다 헤                                                                                                    |
| ①「設定」から「一般」                                                                                                    | ②「Siri」を選択                                                                                                    |
| ••••• SoftBank 🖘 19:14 🛛 🖗 💶                                                                                                    | •০০০০ SoftBank 🗟 14:54 🛛 🖉 🕸 🗁                                                                                                    |
|                                                                                                    | く Siri 言語                                                                                                    |
|                                                                                                    |                                                                                                    |
|                                                                                                    | フランス語(カナダ)                                                                                                    |
|                                                                                                    | フランス語(カナダ)<br>                                                                                                    |
| Siri ホームボタンを押したままSiriに話しかけ、終わったらボタンを離します。Siriとプライバシーについて                                                                                                    | フランス語(カナダ)<br>                                                                                                    |
| Siri<br>ホームボタンを押したままSiriに話しかけ、終<br>わったらボタンを離します。Siriとプライバシ<br>ーについて                                                                                                    | フランス語(カナダ)<br>フランス語(スイス)<br>フランス語(フランス)<br>中国語(北京語-中国)                                                                                                    |
| Siri         ホームボタンを押したままSiriに話しかけ、終わったらボタンを離します。Siriとプライバシーについて         言語       日本語 >                                                                                                    | フランス語(カナダ)<br>フランス語(スイス)<br>フランス語(フランス)<br>中国語(北京語-中国) ✓<br>中国語(北京語-台湾)                                                                                                    |
| Siri         ホームボタンを押したままSiriに話しかけ、終わったらボタンを離します。Siriとプライバシーについて         言語       日本語 >         声の性別       女性 >                                                                                                    | <ul> <li>フランス語(カナダ)</li> <li>フランス語(スイス)</li> <li>フランス語(フランス)</li> <li>中国語(北京語-中国) ✓</li> <li>中国語(北京語-台湾)</li> <li>中国語(広東語-香港)</li> </ul>                                                                                                    |
| Siri         ホームボタンを押したままSiriに話しかけ、終わったらボタンを離します。Siriとプライバシーについて…         言語       日本語 >         声の性別       女性 >         音声フィードバック       常にする >                                                                                                    | <ul> <li>フランス語(カナダ)</li> <li>フランス語(スイス)</li> <li>フランス語(フランス)</li> <li>中国語(北京語-中国) ✓</li> <li>中国語(北京語-台湾)</li> <li>中国語(広東語-香港)</li> <li>日本語</li> </ul>                                                                                                    |
| Siri         ホームボタンを押したままSiriに話しかけ、終わったらボタンを離します。Siriとプライバシーについて…         言語       日本語 >         声の性別       女性 >         音声フィードバック       常にする >         自分の情報       なし >                                                                                                    | <ul> <li>フランス語(カナダ)</li> <li>フランス語(スイス)</li> <li>フランス語(フランス)</li> <li>中国語(北京語-中国) ✓</li> <li>中国語(北京語-台湾)</li> <li>中国語(広東語-香港)</li> <li>日本語</li> <li>英語(アメリカ合衆国)</li> </ul>                                                                                                    |
| Siri         ホームボタンを押したままSiriに話しかけ、終わったらボタンを離します。Siriとプライバシーについて         言語       日本語 >         声の性別       女性 >         音声フィードバック       常にする >         自分の情報       なし >         耳にあてて話す       ()                                                                             | <ul> <li>フランス語(カナダ)</li> <li>フランス語(スイス)</li> <li>フランス語(フランス)</li> <li>中国語(北京語-中国) ✓</li> <li>中国語(北京語-台湾)</li> <li>中国語(広東語-香港)</li> <li>日本語</li> <li>英語(アメリカ合衆国)</li> <li>英語(イギリス)</li> </ul>                                                                                                    |
| Siri         ホームボタンを押したままSiriに話しかけ、終わったらボタンを離します。Siriとプライバシーについて…         言語       日本語 >         声の性別       女性 >         音声フィードバック       常にする >         自分の情報       なし >         耳にあてて話す。       毎日本語 >         "耳にあてて話す。を打したすると、ホームボ<br>タンを使わずに、電話を目にあてるだけでらけ。               | <ul> <li>フランス語(カナダ)</li> <li>フランス語(スイス)</li> <li>フランス語(フランス)</li> <li>中国語(北京語-中国) ✓</li> <li>中国語(北京語-台湾)</li> <li>中国語(広東語-香港)</li> <li>日本語</li> <li>英語(アメリカ合衆国)</li> <li>英語(イギリス)</li> <li>英語(オーストラリア)</li> </ul>                                                                                                    |
| Siri         ホームボタンを押したままSiriに話しかけ、終わったらボタンを離します。Siriとプライバシーについて         言語       日本語 >         声の性別       女性 >         音声フィードバック       常にする >         自分の情報       なし >         耳にあてて話す。       「第日にあてて話す」         "耳にあてて話す」をオンにすると、ホームボタンを使わずに、電話を耳にあてるだけでSiriに話しかけることができます。 | <ul> <li>フランス語(カナダ)</li> <li>フランス語(スイス)</li> <li>フランス語(フランス)</li> <li>中国語(北京語-中国) ✓</li> <li>中国語(北京語-台湾)</li> <li>中国語(広東語-香港)</li> <li>日本語</li> <li>英語(アメリカ合衆国)</li> <li>英語(イギリス)</li> <li>英語(オーストラリア)</li> <li>英語(カナダ)</li> </ul>                                                                                                    |
| Siri         ホームボタンを押したままSiriに話しかけ、終わったらボタンを離します。Siriとプライバシーについて         言語       日本語 >         声の性別       女性 >         音声フィードバック       常にする >         自分の情報       なし >         耳にあてて話す。       「第にあてて話す。         "耳にあてて話す。をオンにすると、ホームボタンを使わずに、電話を耳にあてるだけでSiriに話しかけることができます。  | <ul> <li>フランス語(カナダ)</li> <li>フランス語(スイス)</li> <li>フランス語(フランス)</li> <li>中国語(北京語-中国) ✓</li> <li>中国語(北京語-台湾)</li> <li>中国語(広東語-香港)</li> <li>日本語</li> <li>英語(アメリカ合衆国)</li> <li>英語(イギリス)</li> <li>英語(オーストラリア)</li> <li>英語(カナダ)</li> <li>** □===</li> </ul>                                                                                                    |

iPhone で中国語入力

中国語を入力をしてみよう

| ● ○ ○ ○ ○ SoftBank ᅙ 14:55              | 0 \$ 🕞 | ●০০০০ SoftBank ᅙ | 14:55       | 0 \$ 🕞 | ●०००० SoftBank 🗟 | 14:55 🛛 🕉 🐛   |
|-----------------------------------------|--------|------------------|-------------|--------|------------------|---------------|
| <b>&lt;</b> ×€                          | 完了     | <b>&lt;</b> ×ŧ   |             | 完了     | < XE             | 完了            |
| 2014年7月13日 14:55                        |        | 2014年            | 7月13日 14:55 |        | 2014年            | ₽7月13日 14:55  |
|                                         |        |                  |             |        | ni hao           |               |
|                                         |        |                  |             |        |                  |               |
|                                         |        |                  |             |        |                  |               |
|                                         |        |                  |             |        |                  |               |
|                                         |        | 日本語かな            | 2           |        |                  |               |
|                                         |        | 日本語ローマ           | ?字          |        | 你好 你 泥           | 腻拟逆~          |
| QWERTYUI                                | ΟΡ     | 絵文字              | UI          | ΟΡ     | QWER             | TYUIOP        |
| ASDFGHJK                                | L –    | English (US      | s) HJH      | < L    | ASDF             | GHJKL         |
| Z X C V B N                             | M 💌    | 简体拼音             | BNN         |        | • z x c          | V B N M <     |
| 123 ④ 🔮 空白                              | 改行     | 123 Q            | 空格          | 换行     | 123 <b>(1)</b>   | 选定确认          |
| ①メモ帳を起動                                 |        | ②言語切替            | ボタンを長       | 長押し    | ③ピンイン?           | を入力、その際声      |
|                                         |        | して、追加し           | 」た「简体打      | 并音」    | 調番号は不要           | 要、nihao と入力   |
|                                         |        | を選択              |             |        | すると変換            | 候補が表示され       |
|                                         |        |                  |             |        | るので、ク            | リック           |
| ● ○ ○ ○ ○ ○ ○ ○ ○ ○ ○ ○ ○ ○ ○ ○ ○ ○ ○ ○ | o ¥ 🕞  | ●०००० SoftBank 🗟 | 14:57       | a * 🗁  | ●০০০০ SoftBank ᅙ | 14:57 7 🕫 😤 🔲 |
| X                                       | 完了     | < XE             |             | 完了     |                  |               |
| 2014年7月13日 14:56                        |        | 2014年<br>(かたて チト | 印月13日 14:57 |        | 您好,              | 请问需要          |
| 27 (27)                                 |        | IVXI 3X          |             |        | 什么               | 公帮助?          |
|                                         |        |                  |             | 1.25   |                  |               |
|                                         |        |                  |             |        |                  |               |
|                                         |        |                  |             |        |                  |               |
|                                         |        |                  |             |        |                  |               |
| 我 我们 我的 找 打                             | 战到 🛛   |                  |             |        |                  |               |
|                                         |        |                  |             |        | 1.00             |               |
| It.                                     |        |                  |             |        |                  |               |
| XX                                      |        |                  |             |        |                  |               |
| /] _ /                                  |        |                  |             |        |                  |               |
| 123 🌐 🖞 下一页                             | 确认     |                  | 完了          |        | 8                |               |
| ④【手書き入力】言語は                             | 辺替ボ    | ⑤【音声入力           | コ】マイクオ      | ドタン    | 6 [Siri] 2       | 話す            |
| タンを長押しして「籠                              | 節体手    | をクリックし           | -、マイクは<br>- | こ向か    | ホームボタ            | ンを長押しする       |
| 写」を選択、手書きで                              | 漢字を    | って話しかに           | する。終わっ      | ったら    | と、Siri と言        | 話せる。ただしち      |
| 書いてみる、右に候補加                             | が表示    | 「完了」             |             |        | よっとヘン。           |               |
| されるので選択                                 |        |                  |             |        |                  |               |

※ピンインで入力する時、üはvで代用します。